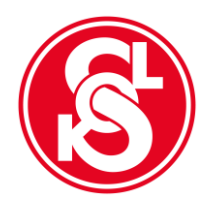

**T. J. Sokol Praha – Břevnov** Heleny Malířové 14/279, 169 00 Praha 6 www.sokolbrevnov.cz

# MANUÁL PRO VYPLNĚNÍ ONLINE PŘIHLÁŠKY

- 1) Osobní údaje
- 2) Adresa a kontakt
- 3) Členské zařazení
  - Kraj: Hlavní město Praha
  - Župa: Podbělohorská
  - Jednota: **Praha Břevnov**

## 4) Přihlášení do oddílů

- vyberte ze seznamu svůj/vybraný oddíl z oddílů všestrannosti.
  První dva oddíly (FLRB muži a ST. TENIS dosp.) jsou sportovní pro registrované hráče
- po výběru svého oddílu stiskněte tlačítko 🕂 vpravo na stránce/řádku
- v případě, že se přihlašujete do více oddílů, vždy potvrďte výběr tlačítkem (jako první oddíl uveďte ten, kde budete platit oddílový příspěvek)

## 5) Soubory ke stažení

- zde si můžete přečíst Stanovy ČOS a Směrnici ČOS č. 3/2019 Řád k ochraně osobních údajů v ČOS

# 6) Vyslovení souhlasu

- Zaškrtněte políčko u čestného prohlášení (informace si můžete přečíst v odkazech na řádku). Po zaškrtnutí políčka se vpravo dole objeví "generovat přihlášku".

# 7) GENEROVAT PŘIHLÁŠKU

- Po stisknutí tohoto tlačítka jste již přihlášeni do naší T. J.!

## 8) Vaše přihláška

- Údaje na stránce jsou pro Vaši potřebu, **není** potřeba cokoliv tisknout, podepisovat nebo skenovat

#### Pozn.

Online přihlášku vyplňují pouze noví členové!

Čtěte prosím nabídku oddílů pozorně, např. oddíl Rodiče a děti je ve dvou různých časech!

U oddílu Rodiče a děti je nutné přihlásit jak dítě, tak i jeho doprovod (tedy vyplnit každou přihlášku zvlášť).

Věnujte pozornost správnému vyplnění především rodného čísla a adresy. Tyto údaje se porovnávají s registrem obyvatel.

V případě potřeby jsem vám k dispozici na tel. 731 247 639.

V Praze dne 5. 8.2021

Zpracovala: Kateřina Košlíková Mezerová

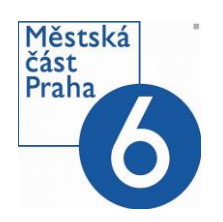

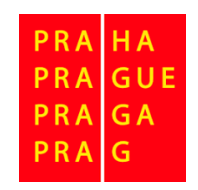

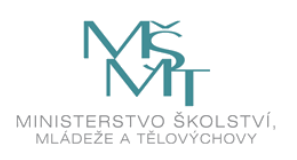